# **CREATING A CIBECS SERVICE FOR USER ARCHIVING**

The purpose of this guide is to create a second Cibecs Server service which can be started on-demand. This is useful when you want to archive old/disabled user accounts. These accounts can be stored on another drive if desired.

# <u>STEP 1</u>

- Stop the Cibecs Server service.
- Create a second Continuity Server folder with a different folder name as shown below:

| 🔄 🏵 🔻 🕆 퉬 🕨 Th                                                                                                    | is PC → Local Disk (C:) → Program Files (x | 86) → Cibecs Continuity | `           | C V | Search Cibe |
|----------------------------------------------------------------------------------------------------|--------------------------------------------|-------------------------|-------------|-----|-------------|
| ☆ Favorites                                                                                                    | Name                                       | Date modified           | Туре        |     | Size        |
|                                                                                                    | 퉬 Agent                                    | 2016-06-30 08:08 AM     | File folder |     |             |
| 🌉 This PC                                                                                                    | Continuity Server                          | 2016-06-07 04:12 PM     | File folder |     |             |
| 膧 Desktop                                                                                                    | 🎉 Continuity Server Archive                | 2016-06-30 12:54 PM     | File folder |     |             |
| <ul> <li>Documents</li> <li>Downloads</li> <li>Music</li> <li>Pictures</li> <li>Videos</li> <li>Local Disk (C:)</li> <li>CD Drive (E:)</li> </ul> | Dontrol Center                             | 2016-06-13 11:20 AM     | File folder |     |             |

## <u>STEP 2</u>

• Copy all the files and folders, except "datastore" and "logs" from the primary Continuity Server directory to the newly created folder:

| 📀 🌛 🔻 🕇 퉬 « Local D | isk (C:) → Program Files (x86) | <ul> <li>Cibecs Continuity          <ul> <li>Continuity Server</li> </ul> </li> </ul> | er ∨ Ċ              | Search Con |
|---------------------|--------------------------------|---------------------------------------------------------------------------------------|---------------------|------------|
| 🔆 Favorites         | Name                           | Date modified                                                                         | Туре                | Size       |
|                     | 퉬 bin                          | 2016-06-07 08:29 AM                                                                   | File folder         |            |
| 🌉 This PC           | 퉬 conf                         | 2016-06-07 08:34 AM                                                                   | File folder         |            |
| 朣 Desktop           | 퉬 contexts                     | 2016-06-07 08:29 AM                                                                   | File folder         |            |
| Documents           | 퉬 continuity                   | 2016-06-07 08:29 AM                                                                   | File folder         |            |
| 🗼 Downloads         | 퉬 data                         | 2016-06-30 02:04 PM                                                                   | File folder         |            |
| 闄 Music             | 퉬 datastore                    | 2016-06-27 04:01 PM                                                                   | File folder         |            |
| 📄 Pictures          | 퉬 jre                          | 2016-06-07 08:29 AM                                                                   | File folder         |            |
| 📕 Videos            | 퉬 lib                          | 2016-06-07 08:29 AM                                                                   | File folder         |            |
| 🃥 Local Disk (C:)   | 퉬 logs                         | 2016-06-07 08:29 AM                                                                   | File folder         |            |
| 🔮 CD Drive (E:)     | 퉬 native                       | 2016-06-07 08:29 AM                                                                   | File folder         |            |
|                     | 📑 cibecsserver.exe             | 2016-05-16 11:30 AM                                                                   | Application         | 284 KB     |
|                     | 📑 cibecsserver-console.exe     | 2016-05-16 11:30 AM                                                                   | Application         | 277 KB     |
|                     | 🛓 server-boot.jar              | 2016-05-16 11:29 AM                                                                   | Executable Jar File | 23 KB      |
|                     | 🛓 start.jar                    | 2009-10-05 01:26 PM                                                                   | Executable Jar File | 45 KB      |
| 📬 Network           | version                        | 2016-05-16 11:29 AM                                                                   | File                | 1 KB       |
|                     | 🥁 cibecsserver.ini             | 2016-06-07 08:29 AM                                                                   | INI File            | 1 KB       |
|                     | 📔 start.ini                    | 2010-10-12 10:05 AM                                                                   | INI File            | 2 KB       |
|                     | eula.rtf                       | 2016-05-16 10:38 AM                                                                   | Rich Text Format    | 18 KB      |
|                     | cibecsserver.vmoptions         | 2016-05-16 10:38 AM                                                                   | VMOPTIONS File      | 1 KB       |
|                     | 🖹 jetty.xml                    | 2016-05-16 11:29 AM                                                                   | XML Document        | 7 KB       |

#### <u>STEP 3</u>

• Rename "cibecsserver.exe" to something else for instance "cibecsserver-archive.exe":

| ⋲ 🌛 🔻 🕇 퉬 « Prog  | Y C                      | Search Con          |                     |        |
|-------------------|--------------------------|---------------------|---------------------|--------|
| 🔆 Favorites       | Name                     | Date modified       | Туре                | Size   |
|                   | 퉬 bin                    | 2016-06-30 12:54 PM | File folder         |        |
| 🌉 This PC         | 퉬 conf                   | 2016-06-30 12:54 PM | File folder         |        |
| 膧 Desktop         | 퉬 contexts               | 2016-06-30 12:54 PM | File folder         |        |
| Documents         | 퉬 continuity             | 2016-06-30 12:54 PM | File folder         |        |
| 〕 Downloads       | 퉬 jre                    | 2016-06-30 12:54 PM | File folder         |        |
| 🜗 Music           | 퉬 lib                    | 2016-06-30 12:54 PM | File folder         |        |
| 📔 Pictures        | 퉬 native                 | 2016-06-07 08:29 AM | File folder         |        |
| 📔 Videos          | ibecsserver-archive.exe  | 2016-05-16 11:30 AM | Application         | 284 KB |
| 🚢 Local Disk (C:) | cibecsserver-console.exe | 2016-05-16 11:30 AM | Application         | 277 KB |
| 🍰 CD Drive (E:)   | 🕌 server-boot.jar        | 2016-05-16 11:29 AM | Executable Jar File | 23 KB  |
|                   | 🛓 start.jar              | 2009-10-05 01:26 PM | Executable Jar File | 45 KB  |
|                   | version                  | 2016-05-16 11:29 AM | File                | 1 KB   |
|                   | 📓 cibecsserver.ini       | 2016-06-30 01:03 PM | INI File            | 1 KB   |
|                   | 📝 start.ini              | 2010-10-12 10:05 AM | INI File            | 2 KB   |
| 📬 Network         | 🖬 eula.rtf               | 2016-05-16 10:38 AM | Rich Text Format    | 18 KB  |
|                   | cibecsserver.vmoptions   | 2016-05-16 10:38 AM | VMOPTIONS File      | 1 KB   |
|                   | 📄 jetty.xml              | 2016-05-16 11:29 AM | XML Document        | 7 KB   |

# STEP 4

• **NB**: Open the "**cibecsserver.ini**" file and edit the values as shown below (any values can be used, as long as it's different to the main server's settings):

| Ę | [Configuration]                                                                                          |
|---|----------------------------------------------------------------------------------------------------|
|   | cibecs.businessreport.schedule.day=MON                                                                   |
|   | cibecs.businessreport.schedule.hour=12                                                                   |
|   | cibecs.database.hotcopy.automated.hour=22                                                                |
|   | cibecs.server.secure.port=8444                                                                           |
|   | cibecs.consolidatedreport.schedule.day=MON                                                               |
|   | cibecs.consolidatedreport.schedule.hour=12                                                               |
|   | cibecs.containers.data.dir=C:\Program Files (x86)\Cibecs Continuity\Continuity Server Archive\datastore\ |
|   | cibecs.database.hotcopy.automated=true                                                                   |
|   | cibecs.database.hotcopy.stop.hour=6                                                                      |
|   | cibecs.max.download.sessions=20                                                                          |
|   | jdbc.networkMode=false                                                                                   |
|   | jdbc.networkServerHost=0.0.0.0                                                                           |
|   | cibecs.feedbackreport.schedule.hour=12                                                                   |
|   | cibecs.mail.debug=false                                                                                  |
|   | cibecs.max.user.sessions=60                                                                              |
|   | jdbc.networkServerPort=1528                                                                              |
|   | cibecs.mail.connection.timeout=60000                                                                     |
|   | cibecs.technicalreport.schedule.day=MON                                                                  |
|   | cibecs.technicalreport.schedule.hour=12                                                                  |
|   | cibecs.reserved.diskspace=1073741824                                                                     |
| L | cibecs.server.unsecure.port= <mark>8081</mark>                                                           |
| Ę | [Logging]                                                                                                |
|   | log4j.logger.com.cibecs.continuity=INFO                                                                  |
|   |                                                                                                    |

#### <u>STEP 5</u>

• Open a command prompt window as administrator and create a second service by executing the following command:

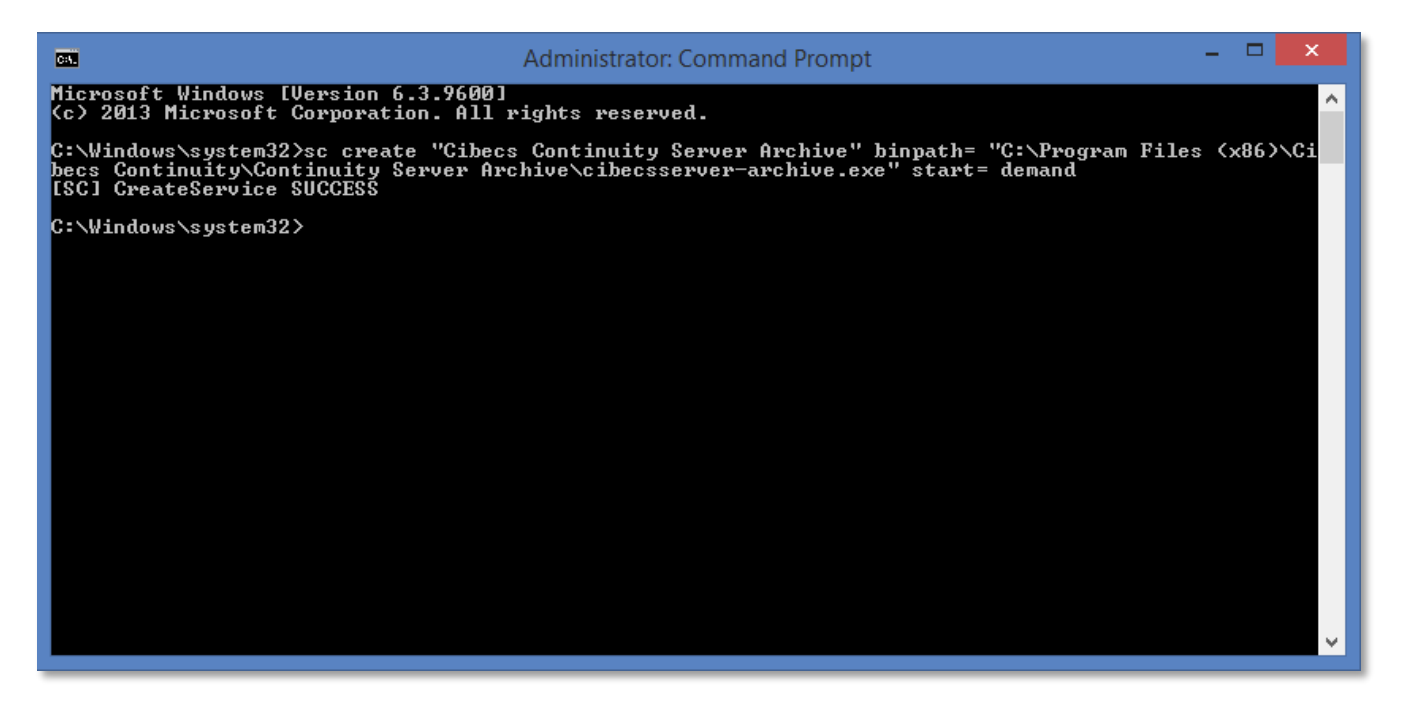

• You should now see the newly created service:

| Q Services        |                                                      |                                                                  | - 🗆 🗙                 |  |  |  |
|-------------------|------------------------------------------------------|------------------------------------------------------------------|-----------------------|--|--|--|
| File Action View  | File Action View Help                                |                                                                  |                       |  |  |  |
| Cervices (Local)  |                                                      |                                                                  |                       |  |  |  |
| Services (Local)  | Services (Local)<br>Cibecs Continuity Server Archive | Name                                                             | Description ^         |  |  |  |
| Start the service |                                                      | 🐝 Check Point SSL Network Extender<br>🖏 Cibecs Continuity Server | Cibecs Continuity Ser |  |  |  |
|                   |                                                      | Cibecs Continuity Server Archive                                 |                       |  |  |  |

### <u>STEP 6</u>

• Start the service so that it creates new "datastore" and "logs" folders in the second Cibecs Server directory:

| 🛞 🌛 🔻 🕇 퉬 « Progra | am Files (x86) → Cibecs Continuity → | Continuity Server Archive | ~ C                 | Search Con |
|--------------------|--------------------------------------|---------------------------|---------------------|------------|
| 🔆 Favorites        | Name                                 | Date modified             | Туре                | Size       |
|                    | 鷆 bin                                | 2016-06-30 12:54 PM       | File folder         |            |
| 🜉 This PC          | 퉬 conf                               | 2016-06-30 12:54 PM       | File folder         |            |
| 膧 Desktop          | 퉬 contexts                           | 2016-06-30 12:54 PM       | File folder         |            |
| Documents          | 퉬 continuity                         | 2016-06-30 12:54 PM       | File folder         |            |
| 🗼 Downloads        | 퉬 data                               | 2016-06-30 02:08 PM       | File folder         |            |
| 🜗 Music            | 퉬 datastore                          | 2016-06-30 01:31 PM       | File folder         |            |
| 崖 Pictures         | 퉬 jre                                | 2016-06-30 12:54 PM       | File folder         |            |
| 📑 Videos           | 퉬 lib                                | 2016-06-30 12:54 PM       | File folder         |            |
| 🃥 Local Disk (C:)  | 퉬 logs                               | 2016-06-30 01:31 PM       | File folder         |            |
| 🚑 CD Drive (E:)    | 퉬 native                             | 2016-06-07 08:29 AM       | File folder         |            |
|                    | 📑 cibecsserver-archive.exe           | 2016-05-16 11:30 AM       | Application         | 284 KB     |
|                    | 📑 cibecsserver-console.exe           | 2016-05-16 11:30 AM       | Application         | 277 KB     |
|                    | 🕌 server-boot.jar                    | 2016-05-16 11:29 AM       | Executable Jar File | 23 KB      |
|                    | 🛓 start.jar                          | 2009-10-05 01:26 PM       | Executable Jar File | 45 KB      |
| 📬 Network          | version                              | 2016-05-16 11:29 AM       | File                | 1 KB       |
|                    | 📔 cibecsserver.ini                   | 2016-06-30 01:03 PM       | INI File            | 1 KB       |
|                    | 📓 start.ini                          | 2010-10-12 10:05 AM       | INI File            | 2 KB       |
|                    | 🔟 eula.rtf                           | 2016-05-16 10:38 AM       | Rich Text Format    | 18 KB      |

- Stop the service.
- After identifying the user IDs that you wish to archive, copy the container for each of the users into the exact same folder structure as the original server:

| € € - ↑                    | 퉬 « Cibecs Continuity 🕨 | Continuity Server → datastore → containers → 0 |             | V C Search 0 |
|----------------------------|-------------------------|------------------------------------------------|-------------|--------------|
| 😽 Favorites                | Name                    | Date modified                                  | Туре        | Size         |
|                            | <b>)</b> 3              | 2016-06-07 08:42 AM                            | File folder |              |
| 🖉 🖳 This PC<br>🛛 🎥 Desktop | <b>)</b> 4              | 2016-06-30 12:35 PM                            | File folder |              |

### has to be copied to

| € ⋺ - ↑       | 鷆 « Cibecs Continuity 🕨 | Continuity Server Archive → datastore → containers | ▶ 0       | ~ | 🖒 Search 0 |
|---------------|-------------------------|----------------------------------------------------|-----------|---|------------|
| 🔆 Favorites   | Name                    | Date modified                                      | Туре      | ^ | Size       |
| 🖳 This PC 📔 📔 |                         | This folder                                        | is empty. |   |            |

• Start the service again.

• Log on with the Control Center and log into the newly created server on the port that has been chosen:

|               | Login      |            | ×      |
|---------------|------------|------------|--------|
| 👌 Log         | in         | Cib        | ecs 🗘  |
| Server: loca  | host 🔹     | 9444 😌 New | Remove |
| Username: Adm | inistrator |            |        |
| Password: ••• | •••        |            |        |
| Save Passwo   | ord        |            |        |
|               |            | Connect    | Cancel |

• Verify that you can see the user(s) under the "Groups & Users" tab:

| Dashbo           | Dashboard × Groups and Users × |           |              |  |  |  |
|------------------|--------------------------------|-----------|--------------|--|--|--|
| Groups and Users |                                |           |              |  |  |  |
| Group            |                                | Full name | Username ^ 1 |  |  |  |
| Test             |                                |           | testuser     |  |  |  |
|                  |                                |           |              |  |  |  |

• Test to see if you can restore data.